# SOLICITAÇÃO DE IPE-SAÚDE

Base legal:

Resolução nº 1263 de 13 de dezembro de 1994 e

TERMO DE CONTRATO DE PRESTAÇÃO DE SERVIÇOS entre CMPA e IPE-SAÚDE firmado em 23 de julho de 2020

Versão o1 Desenvolvido por: Setor de Convênios e Estágios

## I. No **SEI** (<u>https://sei.camarapoa.rs.gov.br/sei/</u>) clicar em "Iniciar processo.

| CÂMARA MUNICIPAL DE PORTO ALEGR | E |                                |                |              |
|---------------------------------|---|--------------------------------|----------------|--------------|
| Administração                   | • | Controle de Processos          |                |              |
| Centrole de Processos           |   |                                |                |              |
| Iniciar Processo                |   | - 🗟 🌁 📮 🔬 🖬 🖬 😒                | I 🖏            |              |
| Retorne Programado              |   |                                |                |              |
| Pesquisa                        |   |                                |                |              |
| Base de Conhecimento            |   | Ver processos atribuídos a mim | Ver por marcad | dores        |
| Textos Padrão                   |   |                                |                |              |
| Modelos Favoritos               |   |                                |                | 7 registros: |
| Blocos de Assinatura            |   | Rec                            | ehidos         | r registros. |
| Blocos de Reunião               |   |                                | 070/0010 10    |              |
| Blocos Internos                 |   | 99990.000                      | 1070/2010-13   |              |
| Contatos                        |   | 090.001                        | 49/2018-46     |              |
| Processos Sobrestados           |   | 99993.000                      | 023/2018-83    |              |
| • • = ••                        |   | aaaa1 000                      | 022/2018 50    | (patric)     |

II. No tipo de processo selecionar "Pessoal: IPE-Saúde". Se não aparecer na lista, clicar no botão 💿 e pesquisar.

| CÂMARA MUNICIPAL DE PORTO ALEGI | RE |                  |                                                   |
|---------------------------------|----|------------------|---------------------------------------------------|
| sei.                            |    |                  | Para saber+ M                                     |
| Administração                   | •  | Iniciar Processo |                                                   |
| Controle de Processos           |    |                  |                                                   |
| Iniciar Processo                |    |                  | Facalha a Tina da Prasasasi 🙆 🚽                   |
| Retorno Programado              |    |                  | Escolha o Tipo do Processo.                       |
| Pesquisa                        |    |                  |                                                   |
| Base de Conhecimento            |    |                  |                                                   |
| Textos Padrão                   |    |                  | Institucional: Solicitação                        |
| Modelos Favoritos               |    |                  | Material: Solicitação de Carimbo                  |
| Blocos de Assinatura            |    |                  | Pessoal: Anosentadoria - Concessão/Revisão        |
| Blocos de Reunião               |    |                  | Possoal: JPE Saúdo                                |
| Blocos Internos                 |    |                  | Pessoali IPE-Saude                                |
| Contatos                        |    |                  | Procurações                                       |
| Processos Sobrestados           |    |                  | Pessoal: Licenca Gestante/ Adotante/ Paternidade  |
| Acompanhamento Especial         |    |                  | Pessoal: Licença Gestante/ Autorante/ Paternidade |
| Marcadores                      |    |                  | Pessoal. Licença para Aguardar Aposentadona       |
| Pontos de Controle              |    |                  | Pessoal: Saude - Plano de Saude                   |
| Estatísticas                    | •  |                  |                                                   |
| Grupos                          | •  |                  |                                                   |

### III. Preencher os dados solicitados, marcar o nível de acesso "Público" e salvar.

| sei.                                                                                                    |                                                            | Para saber+ Menu Pesquisa | Teste DA 🔻 🧮 🛚 🏓 🥢 到          |
|----------------------------------------------------------------------------------------------------|------------------------------------------------------------|---------------------------|-------------------------------|
| Administração 🕨                                                                                                    | Iniciar Processo                                           |                           |                               |
| Controle de Processos                                                                                                    |                                                            |                           |                               |
| Iniciar Processo                                                                                                    |                                                            |                           | <u>S</u> alvar <u>V</u> oltar |
| Retorno Programado                                                                                                    | Protocolo                                                  |                           |                               |
| Pesquisa                                                                                                    |                                                            |                           |                               |
| Base de Conhecimento                                                                                                    | Automatico                                                 |                           |                               |
| Textos Padrão                                                                                                    | Informado                                                  |                           |                               |
| Modelos Favoritos                                                                                                    |                                                            |                           |                               |
| Blocos de Assinatura                                                                                                    | Tipo do Processo:                                          |                           |                               |
| Blocos de Reunião                                                                                                    | Pessoal: IPE-Saude                                         |                           | ~                             |
| Blocos Internos                                                                                                    | Especificação:                                             |                           |                               |
| Contatos                                                                                                    | Fulano soicita IPE-Saúde                                   |                           |                               |
| Processos Sobrestados                                                                                                    | Classificação por Assuntos:                                |                           |                               |
| Acompanhamento Especial                                                                                                    |                                                            |                           |                               |
| Marcadores                                                                                                    | 026 192 a - ASSISTÊNCIA À SALIDE (inclusive Planos de Saúd |                           |                               |
| Pontos de Controle                                                                                                    |                                                            |                           | â 🗍 🍒 🤶                       |
| Estatísticas                                                                                                    |                                                            |                           |                               |
| Grupos 🕨                                                                                                    |                                                            |                           | · · ·                         |
|                                                                                                    | Interessados:                                              |                           |                               |
|                                                                                                    |                                                            |                           |                               |
| Acesse as lojas App Store ou Google Play e<br>instale o aplicativo do SEI! no seu celular.                                                                                                    |                                                            |                           |                               |
| Abra o aplicativo do SEI! e faça a leitura do                                                                                                    |                                                            |                           | -                             |
| código abaixo para sincronizá-lo com sua<br>conta.                                                                                                    | Observações desta unidade:                                 |                           |                               |
|                                                                                                    |                                                            |                           | //                            |
| (1997)<br>(1997)<br>( | Nivel de Acesso                                            |                           |                               |
|                                                                                                    | Sigiloso                                                   | ○ Restrito                |                               |
|                                                                                                    |                                                            | K                         |                               |
|                                                                                                    |                                                            |                           | Salvar                        |

## IV. Clicar no botão "Incluir documento"

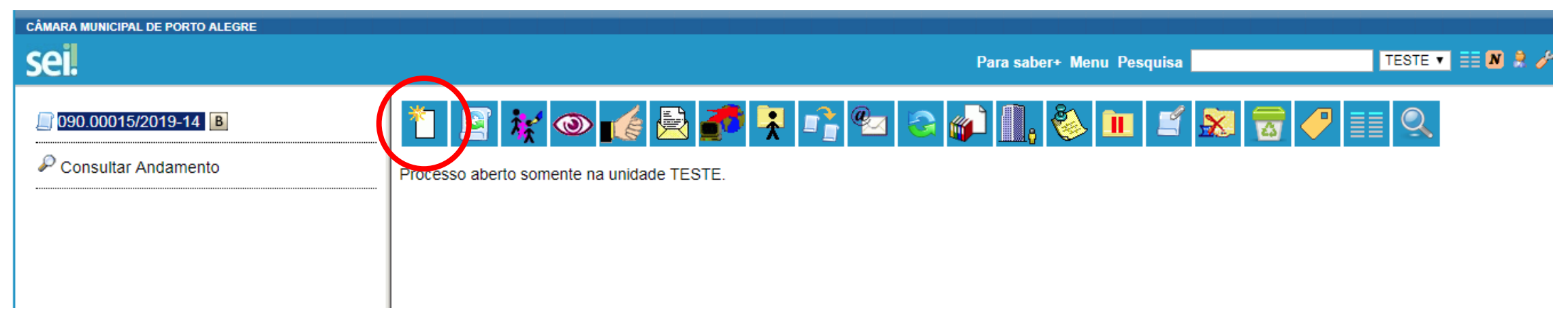

 V. No tipo de documento selecionar "Requerimento de IPE-Saúde (Formulário)". Se não aparecer na lista, clicar no botão o e pesquisar.

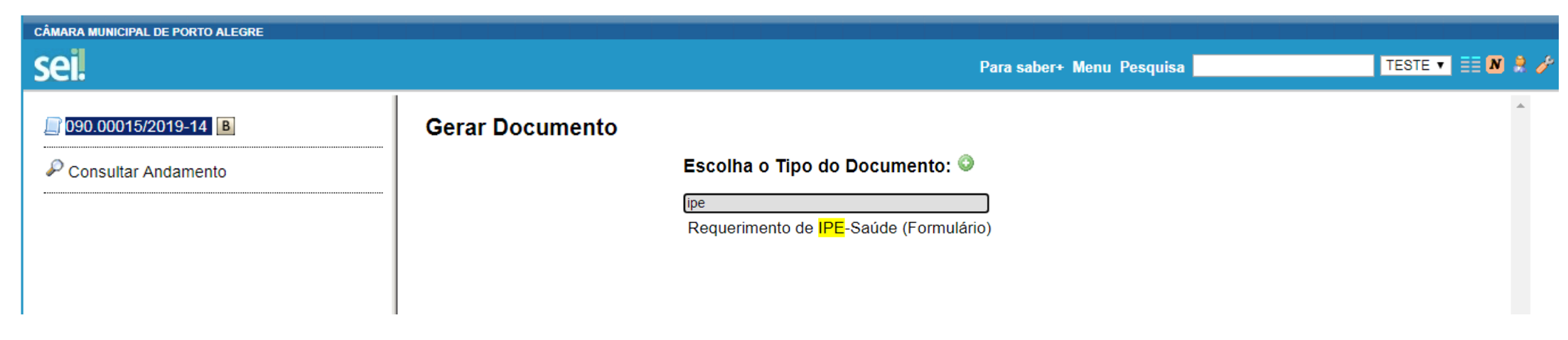

#### VI. Preencher os campos solicitados e confirmar dados.

| CÂMARA MUNICIPAL DE PORTO ALEGRE |                                                                                                    |
|----------------------------------|----------------------------------------------------------------------------------------------------|
| sei.                             | Para saber+ Menu Pesquisa 🛛 🛨 TESTE 🔻 🧮 🔊 🌲                                                                                                    |
| D90.00015/2019-14 B              | Gerar Formulário                                                                                                    |
| Consultar Andamento              | Requerimento de IPE-Saúde                                                                                                    |
| Consultar Andamento              | Requerimento de IPE-Saúde     FF SAÚDE:     As Setor de Convénios e Estágios:     Nome do Requerente:     Image: Convénios e Estágio:     Bata do Reguiremente:     Estádo Civil:     Data de Nascimento:     Data de Nascimento:     Re;     Conventions on DFE-SAÚDE; considerando que o desconto mensal relativo a este serviço de cobertura assistencial à saúde será de 4,90% (quatro vírgula noventa por cento) incidente sobre meu salário bruto, excluindo-se auxilio a alimentação, jeton, auxilio creche, terço de férias, décimo terceiro salário (gratificação natalina), e parcelas de caráter eventual ou indenizatório, não podendo desligar-me voluntariamente antes do deviros do prazo estabelecido sob pen de arcar com os custos de continbuição estabelecidos na Cláusula Sexta, Parágrafo septondo do tarmo de Contrato de Prestação de Serviço; e que, nos casos de desigamento para apresentação do da couraente do prazo estabelecido sob pen a de arcar com os custos de continbuição estabelecidos na Cláusula Sexta, Parágrafo septondo do tarmo de Contrato de Prestação de Serviço; e que, nos casos de desigamento para apresentação do da courmentação necessária ao IPE-SAÚDE; na condição de optante de teatar ciente das carências abrangidas pelo Contrato de Prestação de Serviço; e que, nos casos de desigamento para apresentação da do acuerentação necessária ao IPE-SAÚDE; na condição de optante de teata ciente das carências abrangidas pelo Contrato de Prestação de Serviço; e que, nos casos de desigamento para apresentação da documentação necessária ao IPE-SAÚDE; na condição de optante, devendo observar o prazo destadencial de 30 dias consecutivos a contar de data do desigamento para apresentação da documentação nec |
|                                  | 5. 24 (vinte e quatro) meses para cobertura de doenças ou lesões, congênitas ou preexistentes.                                                                                                    |
| I                                |                                                                                                    |

## VII. Aparecerá na tela o formulário preenchido. Verificar se as informações estão corretas e clicar no botão "Assinar".

| CÂMARA MUNICIPAL DE PORTO ALEGRE    |                                                                                                    |           |
|-------------------------------------|----------------------------------------------------------------------------------------------------|-----------|
| sei.                                | Para saber+ Menu Pesquisa TESTE ▼                                                                                                    | E N 🞗     |
| <b>☐</b> 090.00015/2019-14 <b>B</b> |                                                                                                    |           |
| 🖗 Consultar Andamento               | Requerimento de IPE-Saúde - 0154895                                                                                                    | -         |
|                                     | IPE SAÚDE                                                                                                    |           |
|                                     | Ao Setor de Convênios e Estágios:                                                                                                    |           |
|                                     | Nome do Requerente:<br>Fulano de Tal                                                                                                    |           |
|                                     | Matrícula:<br>1500000                                                                                                    |           |
|                                     | Estado Civil:<br>Solteiro                                                                                                    |           |
|                                     | Data de Nascimento:<br>01/01/2000                                                                                                    |           |
|                                     | RG:<br>9999999999                                                                                                    |           |
|                                     | Venho requerer inclusão no IPE-SAÚDE, considerando que o desconto mensal relativo a este serviço de cobertura assistencial à saúde será de 4,90% (quatro vírgula noventa cento) incidente sobre meu salário bruto, excluindo-se auxílio alimentação, jeton, auxílio creche, terço de férias, décimo terceiro salário (gratificação natalina), e parcelas de carát eventual ou indenizatório, não podendo esta alíquota ser inferior à prevista para os servidores estaduais.                                                                                                    | )or<br>er |
|                                     | Declaro, para os devidos fins, estar ciente de que, aderindo ao IPE-SAÚDE, devo permanecer filiado ao plano pelo período de 12 meses, exceto nos casos de exoneração,<br>desligamento ou falecimento, não podendo desligar-me voluntariamente antes do decurso do prazo estabelecido sob pena de arcar com os custos de contribuição estabelecidos<br>Cláusula Sexta, Parágrafo segundo do Termo de Contrato de Prestação de Serviço; e que, nos casos de desligamentos por exoneração e/ou aposentadoria, poderei permanecer<br>filiado ao IPE-SAÚDE, na condição de optante, devendo observar o prazo decadencial de 30 dias consecutivos a contar da data do desligamento para apresentação da<br>documentação necessária ao IPE-SAÚDE. | na        |
|                                     | Outrossim, declaro estar ciente das carências abrangidas pelo Contrato de Prestação de Serviço, quais sejam:                                                                                                    |           |
|                                     | 1. 60 (sessenta) dias para consultas e exames simples;<br>2. 90 (noventa) dias para os procedimentos ambulatoriais;<br>3. 180 (cento e oitenta) dias para internações clínicas e cirúrgicas, exames e procedimentos de alto custo;<br>4. 300 (trezentos) dias para assistência relativa à gravidez; e<br>5. 24 (vinte e quatro) meses para cobertura de doenças ou lesões, congênitas ou preexistentes.                                                                                                    |           |
|                                     |                                                                                                    |           |
|                                     |                                                                                                    | -         |

#### VIII. Digitar a senha e clicar em "Assinar".

| sei, SEI - Assinatura de Documento - Google Chrome                                      |         | x  |
|-----------------------------------------------------------------------------------------|---------|----|
| https://sei.camarapoa.rs.gov.br/sei/controlador.php?acao=documento_assinar&acao_origer  | m=edito | 07 |
| Assinatura de Documento<br>Órgão do Assinante:                                          | Assinar |    |
| CMPA <b>v</b>                                                                           |         |    |
| Assinante:<br>Raquel Valim Ceccon                                                       |         |    |
| Cargo / Eunção:<br>Assistente Legislativo<br>Senha •••••••••••••••••••••••••••••••••••• | T       |    |
|                                                                                         |         | -  |

### IX. Após assinado, clicar no botão "Enviar processo"

| CÂMARA MUNICIPAL DE PORTO ALEGRE                          |                                      |           |
|-----------------------------------------------------------|--------------------------------------|-----------|
| sei.                                                      | Para saber+ Menu Pesquisa TESTE 🗸 🗄  | 🗏 N 🞗 🥓 ᆀ |
| 090.00044/2020-10 Requerimento de IPE-Saúde TESTE 0154895 | ▓ ◎ ∡ 🔁 🗗 ⋝ 🐿 🗡 🕅 🖉 🤡 🗟 Խ 🔊          |           |
| 🔎 Consultar Andamento                                     | Requerimento de IPE-Saúde - 0154895  | <b>A</b>  |
|                                                           | IPE SAÚDE                            |           |
|                                                           | Ao Setor de Convênios e Estágios:    |           |
|                                                           | Nome do Requerente:<br>Fulano de Tal |           |
|                                                           | Matrícula:<br>1500000                |           |
|                                                           | Estado Civil:                        |           |

X. Selecionar a unidade "SCE – Setor de Convênios e Estágios" e enviar.

| câmara municipal de porto alegre                                                                                                    | Para saber+ Menu Pesquisa                                                                                                    | TESTE 🗸 🗄 🛚 🌲 🥓 🍕 |
|----------------------------------------------------------------------------------------------------|----------------------------------------------------------------------------------------------------|-------------------|
| 090.00044/2020-10     Image: Requerimento de IPE-Saúde TESTE 0154895     Image: Requerimento de IPE-Saúde TESTE 0154895     Image: Requerimento | Enviar Processo<br>Processos:<br>090.00044/2020-10 - Pessoal: IPE-Saúde                                                                     | Enviar            |
|                                                                                                    | Unidades:       sce     Mostrar unidades por onde tramitou       SCE - Setor de Convênios e Estágios     Mostrar unidades por onde tramitou |                   |

O Setor de Convênios e Estágios (SCE) registrará no sistema as informações para que seja descontado o valor do IPE-Saúde na folha de pagamento do servidor.

Assim que o IPE-Saúde gerar um número de matrícula para o servidor, o SCE devolverá o processo com as informações necessárias à confecção da carteirinha e à inclusão de dependentes. Isso ocorre, normalmente, até o dia 15 do mês seguinte ao 1° desconto.